- 1. Firefox düğmesine tıklayarak menüyü açınız
- 2. Açılan menüden Seçenekler öğesine tıklayınız

|              |           | C QA    | Arama    | Ĩ                   | 1 🗎 🕈                       | <b>^ 9</b>                           |
|--------------|-----------|---------|----------|---------------------|-----------------------------|--------------------------------------|
| AŞK <i>i</i> | ANLIĞI    |         |          | × Kes               | Kopyala<br>%100             | <ul><li>Yapıştır</li><li>+</li></ul> |
| ETLER        | DUYURULAR | S.S.S.  | iletişim | Yeni pencere        | Yeni gizli<br>pencere       | Sayfayı kaydet                       |
|              | ( Dia     | $\succ$ |          | Yazdır              | <b>O</b><br>Geçmiş          | Tam ekran                            |
|              | ZF        |         |          | р<br><sub>Bul</sub> | Ö<br>Seçenekler<br>Seçenekl | Eklentiler<br>leri aç                |
|              |           | $\sim$  |          | Geliştirici         | Eşitlenmiş<br>sekmeler      |                                      |
|              |           |         |          | 🗘 Sync'e giriş      | yap                         |                                      |
|              |           |         |          | Özellestir          |                             | 0 0                                  |

3. Açılan panelden Ağ sekmesine tıklayınız

| Genel Genel                                                        |                                                               |                    |        |                     | (?                     |  |  |
|--------------------------------------------------------------------|---------------------------------------------------------------|--------------------|--------|---------------------|------------------------|--|--|
| Arama                                                              |                                                               |                    |        |                     |                        |  |  |
| İçerik Başlangıç                                                   |                                                               |                    |        |                     |                        |  |  |
| Uvgulamalar <u>H</u> er zaman Firefox tarayıcısı                   | nın varsayılan olup o                                         | olmadığını denetle | 9      |                     |                        |  |  |
| Firefox varsayılan tarayıcı                                        | nız değil                                                     |                    |        |                     | <u>V</u> arsayılan yap |  |  |
| Gizlilik<br>Firefox açıl <u>d</u> ığında: Giriş sayfar<br>Güvenlik | nı göster                                                     |                    |        |                     | -                      |  |  |
| <u>G</u> iriş sayfası: http://goo                                  | gle.com/                                                      |                    |        |                     |                        |  |  |
| Gelişmiş Geçer                                                     | li <u>s</u> ayfayı kullan                                     | Yer i <u>m</u> i I | kullan | Va <u>r</u> sayılan | ı geri getir           |  |  |
| indirme                                                            |                                                               |                    |        |                     |                        |  |  |
| 🔵 Dosy <u>a</u> kayıt yeri 🛛 🖊 İndi                                | rilenler                                                      |                    |        |                     | Gö <u>z</u> at         |  |  |
| Dosyaları <u>n</u> nereye kaydedile                                | eceğini her seferinde                                         | sor                |        |                     |                        |  |  |
| Sekmeler                                                           |                                                               |                    |        |                     |                        |  |  |
| ✓ <u>Y</u> eni pencere yerine yeni sek                             | (me aç                                                        |                    |        |                     |                        |  |  |
| Ç <u>o</u> k sayıda sekme kapatılırk                               | Ç <u>o</u> k sayıda sekme kapatılırken beni uyar              |                    |        |                     |                        |  |  |
| Bir bağlantıyı yeni bir sekmi                                      | Bir bağlantıyı yeni bir sekmede açtığımda hemen o sekmeye geç |                    |        |                     |                        |  |  |
|                                                                    |                                                               |                    |        |                     |                        |  |  |

| Genel                                                                 | Veri Tercihleri       | Ağ        | Güncelleme | Sertifikalar |  |  |
|-----------------------------------------------------------------------|-----------------------|-----------|------------|--------------|--|--|
| ilebilir                                                              | lik                   |           |            |              |  |  |
| ✔ Gere <u>k</u> ti                                                    | ğinde dokunmatik k    | davyeyi g | öster      |              |  |  |
| Sayfaların içinde hareket ederken her zaman işaretçi tuşlarını kullan |                       |           |            |              |  |  |
| Ya <u>z</u> maya başlar başlamaz arama yap                            |                       |           |            |              |  |  |
| Siteler sayfaları yönlendirmek veya tazelemek istediğinde beni uyar   |                       |           |            |              |  |  |
| arama                                                                 |                       |           |            |              |  |  |
| Otoma                                                                 | tik kavdırmavı kullar | n         |            |              |  |  |
| Akici ka                                                              | avdırmayı kullan      |           |            |              |  |  |
| <ul> <li>Mümkün olduğunda donanım ivmelenmesini kullan</li> </ul>     |                       |           |            |              |  |  |
|                                                                       |                       |           |            |              |  |  |

4. Ağ sekmesinde bulunan Ayarlar... düğmesine tıklayınız

| Gelişn                                                     | niş                                       |              |                           |                            |        | ?                     |
|------------------------------------------------------------|-------------------------------------------|--------------|---------------------------|----------------------------|--------|-----------------------|
| Genel                                                      | Veri Tercihleri                           | Ağ           | Güncelleme                | Sertifikalar               |        |                       |
| Bağlantı                                                   |                                           |              |                           |                            | Г      |                       |
| Firefox tara                                               | yıcısının internete na                    | sıl bağlan   | ıacağını ayarlayın        |                            |        | <u>A</u> yarlar       |
| Önbelleğe                                                  | alınmış web içeri                         | iği          |                           |                            |        |                       |
| Web içeriği                                                | Web içeriği önbelleği boyutu hesaplanıyor |              |                           |                            |        |                       |
| Otoma                                                      | atik önbellek yönetim                     | nini devre   | dışı bırak                |                            |        |                       |
| <u>Ö</u> nbell                                             | eği 350 👘 N                               | /IB ile sını | rla                       |                            |        |                       |
| Çevrimdış                                                  | ı web içeriği ve ku                       | ıllanıcı v   | erileri                   |                            |        |                       |
| Uygulama önbelleğiniz şu anda 826 KB disk alanı kullanıyor |                                           |              |                           |                            |        | Şimdi <u>t</u> emizle |
| ✓ Bir site                                                 | çe <u>v</u> rim dışı kullanım             | için veri    | depolamak istedi <u>č</u> | jinde bana bildir          |        | Ayrı <u>c</u> alıklar |
| Aşağıdaki w                                                | veb sitelerinin çevrim                    | ndışı kulla  | nım için veri depo        | lamasına izin verilmiştir: |        |                       |
| https://we                                                 | b.whatsapp.com                            |              |                           |                            | 826 KE |                       |
|                                                            |                                           |              |                           |                            |        |                       |
|                                                            |                                           |              |                           |                            |        | Kaldı <u>r</u>        |
|                                                            |                                           |              |                           |                            |        |                       |

- 5. Bağlantı Ayarları başlıklı iletişim kutusunda bulunan Vekil sunucuyu elle ayarla seçeneğini seçerek alt kısımdaki formu etkinleştiriniz.
- 6. *HTTP vekil sunucusu* etiketli metin kutusuna *proxy.ibu.edu.tr* ve İletişim Noktası etiketli metin kutusuna*8080* yazınız.

| Bağlantı Ayarları                                                             |                                              |                            | ×              |  |  |  |  |  |  |
|-------------------------------------------------------------------------------|----------------------------------------------|----------------------------|----------------|--|--|--|--|--|--|
| İnternete erişmek için vekil sı                                               | unucuları yapılandır                         |                            |                |  |  |  |  |  |  |
|                                                                               |                                              |                            |                |  |  |  |  |  |  |
| O Bu ağın vekil sunucu ayarlarını kendiliğinden tanı<br>proxy.ibu.edu.tr 8080 |                                              |                            |                |  |  |  |  |  |  |
| Sistem vekil sunucu ayar                                                      | Sistem vekil sunucu ayarlarını kullan        |                            |                |  |  |  |  |  |  |
| Vekil s <u>u</u> nucuyu elle ayarl                                            | a:                                           |                            |                |  |  |  |  |  |  |
| HTTP vekil sunucusu:                                                          |                                              | İletişim <u>n</u> oktası:  | 0              |  |  |  |  |  |  |
| 1                                                                             | T <u>ü</u> m iletişim kuralları için bu veki | il sunucuyu kullar         |                |  |  |  |  |  |  |
| <u>SSL vekil sunucusu:</u>                                                    |                                              | İletişim n <u>o</u> ktası: | 0              |  |  |  |  |  |  |
| ETP vekil sunucusu:                                                           |                                              | İletişim no <u>k</u> tası: | 0              |  |  |  |  |  |  |
| SO <u>C</u> KS sunucusu:                                                      |                                              | İle <u>t</u> işim noktası: | 0              |  |  |  |  |  |  |
|                                                                               | ○ SOCKS v4                                   | Uzak <u>D</u> NS           |                |  |  |  |  |  |  |
| Ve <u>k</u> il sunucu kullanma:                                               |                                              |                            |                |  |  |  |  |  |  |
| localhost, 127.0.0.1                                                          |                                              |                            |                |  |  |  |  |  |  |
|                                                                               |                                              |                            |                |  |  |  |  |  |  |
| Örnek: .mozilla.orgcom.tr. 192.168.1.0/24                                     |                                              |                            |                |  |  |  |  |  |  |
| Otomatik vekil sunucu y                                                       | apılandırma URL'si:                          |                            |                |  |  |  |  |  |  |
|                                                                               | •                                            |                            | Venile         |  |  |  |  |  |  |
|                                                                               |                                              |                            | renije         |  |  |  |  |  |  |
| Parola kayıtlıysa kimlik doğrulama isteme                                     |                                              |                            |                |  |  |  |  |  |  |
|                                                                               |                                              |                            |                |  |  |  |  |  |  |
|                                                                               | Tamam                                        | Vazgeç                     | <u>Y</u> ardım |  |  |  |  |  |  |

- 7. Tamam düğmesine tıklayarak iletişim kutusunu kapatınız.
- 8. Tamam düğmesine tıklayarak Seçenekler panelini kapatınız.